## Q バルブの種類を変更するには

## A [部材の編集]で変更します

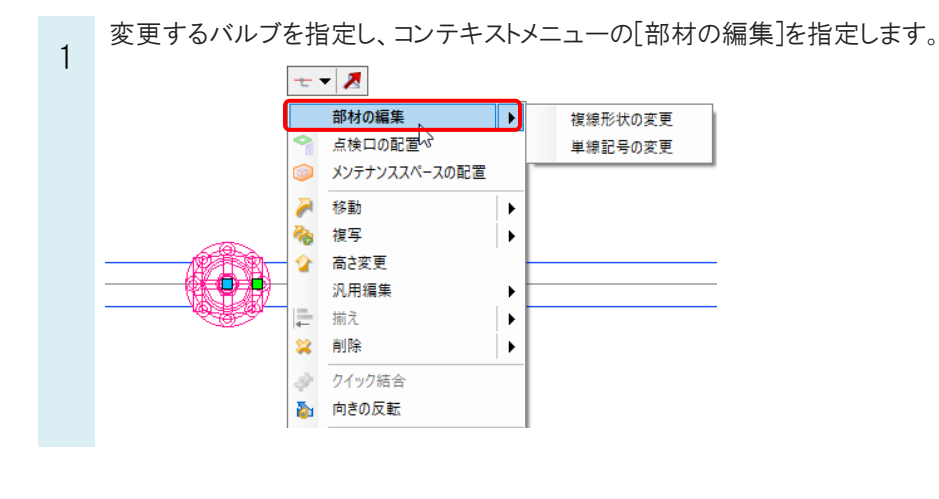

## ●補足説明

[部材の編集]はプロパティの[材料]-[部材名]のボタンをクリック、または部材をダブルクリックしても起動することができます。

| 0,10     |             |                   |
|----------|-------------|-------------------|
| ◎ 弁類     |             | × 🔊 –             |
| ⊞ 共通     |             |                   |
| ⊞ デザイン   |             |                   |
| 🕀 カスタム   |             | 3                 |
| ⊞ 用途     |             | Ĵ                 |
| □ 材料     |             |                   |
| 材料サブセット  | 綱管(白)+ねじ/溶接 | ~°                |
| 部材名      | 仕切弁(ねじ込み形)  | रि <del>स</del> े |
| □ フロアと高さ |             | 나글 🚆              |

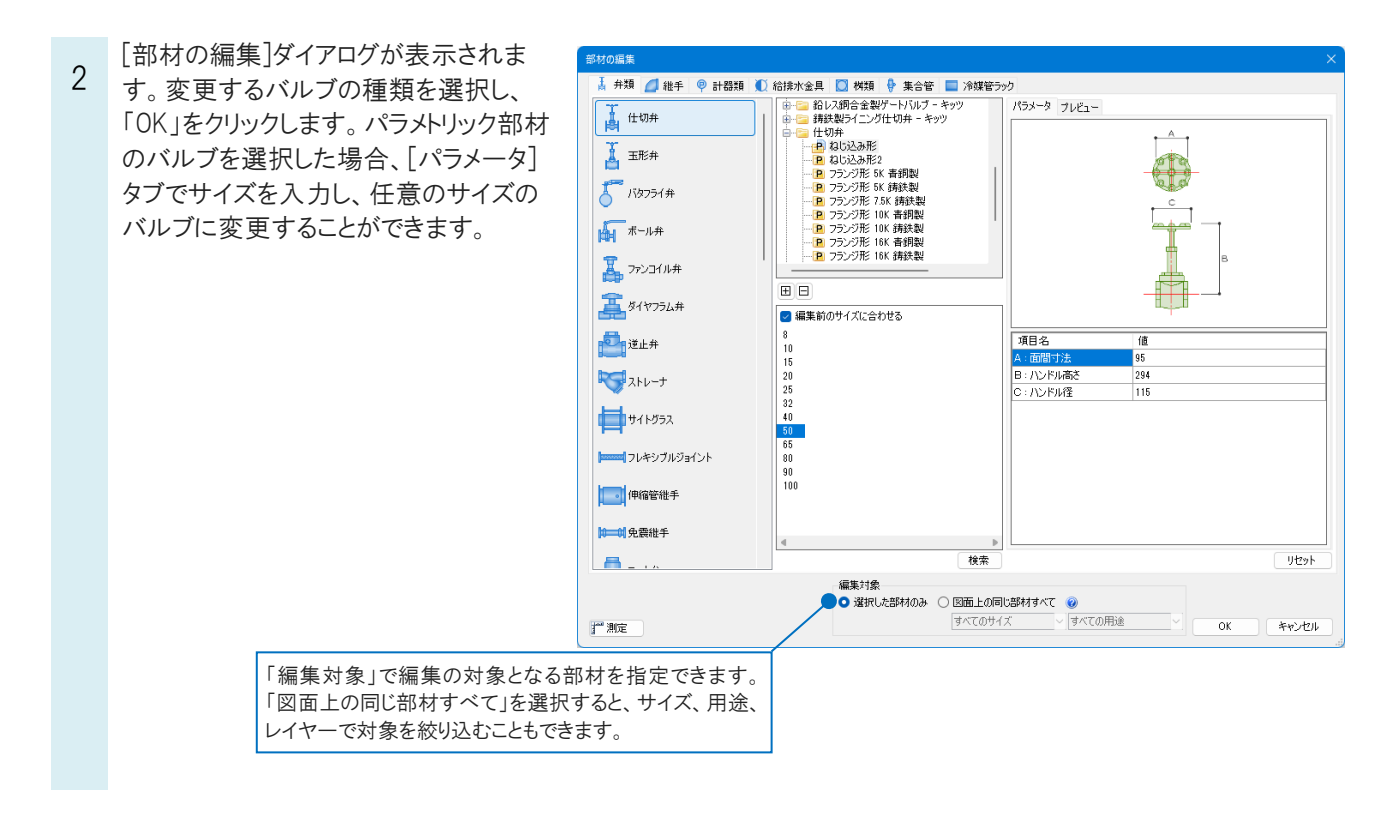